#### Guida per la messa in servizio per Vigilohm IM400N

L'installazione, l'utilizzo e la manutenzione di dispositivi elettrici deve essere affidata esclusivamente a personale qualificato. Schneider Electric non si assume alcuna responsabilità relativa a conseguenze derivanti dall'uso del presente materiale.

#### Informazioni sulla guida

La presente guida riguarda la procedura di messa in servizio di Vigilohm IM400N.

In tutta la guida, il termine "dispositivo" si riferisce a Vigilohm IM400N.

Per le istruzioni dettagliate di installazione e funzionamento, compresi i messaggi di sicurezza, leggere le schede di istruzioni e il manuale utente del dispositivo.

#### **Riferimenti documento**

| Titolo                                | Numero     |
|---------------------------------------|------------|
| Scheda di istruzioni: Vigilohm IM400N | GDE30187   |
| Manuale utente: Vigilohm IM400N       | 7EN02-0423 |

#### Impostazione di data e ora

Alla prima accensione, configurare data e ora. L'impostazione di data e ora assicura data e ora corretti per registri e tendenze.

1. Accendere il sistema.

Viene avviata la verifica automatica. Attendere 10 secondi fino al completamento della verifica automatica.

Se la verifica automatica dà esito positivo, la schermata ISOLAMENTO visualizza un valore di resistenza. Esempio della schermata **ISOLAMENTO:** 

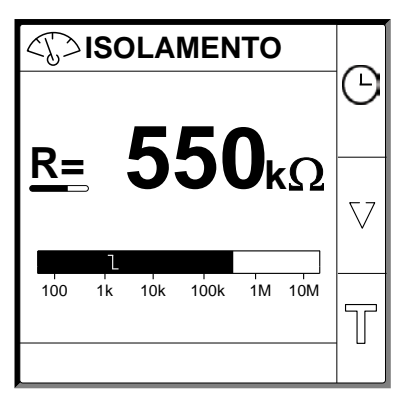

Se la verifica automatica dà esito negativo, viene visualizzato un codice errore.

Schneider Electric 35 rue Joseph Monier 92500 Rueil Malmaison -France Phone: + 33 (0) 1 41 29 70 00 Poiché gli standard, le specifiche tecniche e la progettazione possono cambiare di tanto in tanto, si prega di chiedere conferma delle informazioni fornite nella presente pubblicazione.

© 2019 – 2020 . Tutti i diritti sono riservati

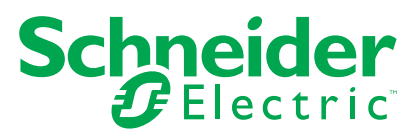

- 2. Premere il pulsante 🕒 lampeggiante.
  - **NOTA:** l'icona dell'orologio lampeggia a indicare che occorre impostare la data e l'ora.

Viene visualizzata la schermata DATA/ORA.

| 罉 DAT         |                             |   |
|---------------|-----------------------------|---|
| Data:<br>Ora: | 15/04/2018<br>12: <b>28</b> | ≎ |
|               |                             | 3 |
|               |                             | ø |

- 3. Impostare data e ora mediante i pulsanti del menu contestuale  $\leq$  e  $\oplus$  .
- 4. Premere il pulsante 🔮 per salvare la data e l'ora.

Viene visualizzato il messaggio Salvato.

| 销 DATA/ORA |            |    |
|------------|------------|----|
| Data:      | 15/04/2018 | ]≎ |
| 11         |            |    |
|            | Salvato    | 0  |
|            |            | ø  |

La schermata **Isolamento** visualizza un valore di resistenza. Esempio della schermata **ISOLAMENTO**:

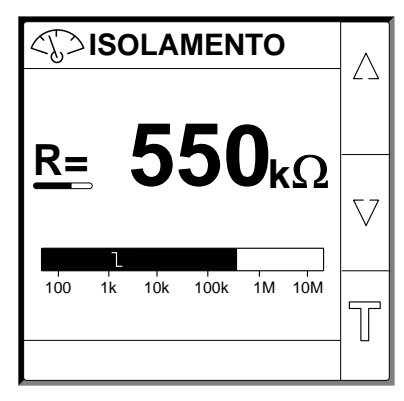

# Configurazione parametri di rete

1. Selezionare Menu > Regolazioni > Rete.

Viene visualizzata la schermata RETE.

| 峭 RETE      |            |            |
|-------------|------------|------------|
| Appli.:     | Circ. Pot. | $ \Delta $ |
| Filtraggio: | 40 s       |            |
| Individ.:   | Alarm      |            |
| Adatt. V:   | Nessuno    | $\nabla$   |
| Frequenza:  | 50 Hz      |            |
| HRG:        | OFF        |            |
|             |            | Ð          |
|             |            |            |

2. Modificare il valore dei parametri in base alla tabella seguente:

**NOTA:** utilizzare i pulsanti del menu contestuale per modificare il valore dei parametri.

| Parametro           | Valori consentiti                                                            | Valore predefinito | Descrizione                                                                                                    |
|---------------------|------------------------------------------------------------------------------|--------------------|----------------------------------------------------------------------------------------------------|
| Аррі.               | <ul> <li>Circ. pot</li> <li>Circ. cont.</li> </ul>                           | Circ. pot.         | <ul> <li>Selezionare Circ. pot. per applicazioni industriali o marine che contengono carichi di potenza ed elettronica di potenza come variatori di velocità, inverter o rettificatori.</li> <li>Selezionare Circ. Cont. per i circuiti di controllo ausiliari utilizzati per azionare i sistemi di potenza contenenti carichi sensibili, come PLC, IO e sensori.</li> </ul>                                                                                                    |
| Filtraggio          | <ul> <li>4 sec.</li> <li>40 sec.</li> <li>400 sec.</li> </ul>                | 40 sec.            | Selezionare il tempo di filtraggio in base all'applicazione.<br><b>NOTA:</b> la selezione di questo valore è limitata in base alla<br>selezione del valore <b>Appli.</b> .                                                                                                    |
| Individuazio-<br>ne | <ul> <li>OFF</li> <li>Allarme prev.</li> <li>Allarme</li> <li>IFL</li> </ul> | Allarme            | <ul> <li>Selezionare Allarme se la modalità boost è richiesta in caso di allarme isolamento attivo e se la resistenza dell'isolamento è inferiore a 2 KΩ (se si utilizza XD312 come localizzatore guasti).</li> <li>Selezionare Allarme prev. se la modalità boost è richiesta in caso di allarme isolamento preventivo attivo e se la resistenza dell'isolamento è inferiore a 50 KΩ (se si utilizza XD312H come localizzatore guasti).</li> <li>Selezionare IFL se la modalità boost è richiesta in caso di allarme isolamento preventivo attivo e se la resistenza dell'isolamento è inferiore a 50 KΩ (se si utilizza XD312H come localizzatore guasti).</li> <li>Selezionare IFL se la modalità boost è richiesta in caso di allarme isolamento preventivo attivo e se la resistenza dell'isolamento è inferiore a 2 KΩ (se si utilizza IFL12MCN come localizzatore guasti).</li> <li>NOTA:         <ul> <li>Se si seleziona Allarme prev., è necessario selezionare la soglia allarme preventivo.</li> <li>la selezione di questo valore è limitata in base alla selezione del valore Appli</li> </ul> </li> </ul> |
| Adatt. V            | <ul> <li>Nessuno</li> <li>VA2</li> <li>PHT1000</li> <li>HV1700</li> </ul>    | Nessuno            | Selezionare l'adattatore se la tensione di rete è superiore alla tensione di rete nominale del dispositivo.<br>NOTA: la selezione di questo valore è limitata in base alla selezione del valore Appli.                                                                                                    |
| Frequenza           | <ul> <li>50 Hz</li> <li>CC</li> <li>400 Hz</li> <li>60 Hz</li> </ul>         | 50 Hz              | Selezionare la frequenza nominale del sistema di potenza monitorato.<br><b>NOTA:</b> la selezione di questo valore è limitata in base alla selezione del valore <b>Appli.</b>                                                                                                    |
| HRG                 | <ul> <li>OFF</li> <li>0,1-2 MΩ</li> </ul>                                    | OFF                | <ul> <li>Selezionare OFF in modo che il dispositivo non compensi la resistenza dell'isolamento segnalata con il valore della resistenza di terra neutra.</li> <li>Selezionare il valore della resistenza di terra neutra che il dispositivo compensa con la resistenza dell'isolamento misurata.</li> </ul>                                                                                                    |

# Configurazione dei parametri dell'allarme isolamento

Selezionare Menu > Regolazioni > Allarme. Isol.
 Viene visualizzata la schermata ALLARME ISOL.

| 销 ALLARME ISOL.           |    |  |
|---------------------------|----|--|
| Allarme Isol.: 1 kΩ       | ∆  |  |
| Ritardo All. Isol.: 0 s   |    |  |
| Allarme prev.: <b>OFF</b> |    |  |
| Scollegam. Iniez.: OFF    | 10 |  |
|                           |    |  |
|                           | Ð  |  |

- 2. Modificare il valore dei parametri in base alla tabella seguente:
  - **NOTA:** utilizzare i pulsanti del menu contestuale per modificare il valore dei parametri.

| Parametro             | Valori consentiti                          | Valore predefinito | Descrizione                                                                                                    |
|-----------------------|--------------------------------------------|--------------------|----------------------------------------------------------------------------------------------------|
| Allarme isol.         | 0,04-500 kΩ                                | 1 kΩ               | Selezionare il valore della soglia dell'allarme isolamento.                                                                                                    |
| Ritardo all.<br>isol. | 0 s-120 minuti                             | 0 sec.             | Selezionare il valore del ritardo dell'allarme isolamento.                                                                                                    |
| Allarme prev.         | <ul> <li>1 kΩ-1 MΩ</li> <li>OFF</li> </ul> | OFF                | Selezionare il valore della soglia dell'allarme isolamento preventivo.                                                                                                    |
| Ritardo all.<br>prev. | 0 s-120 minuti                             | 0 sec.             | <ul> <li>NOTA: questo parametro è abilitato quando Allarme prev. è impostato su un valore compreso tra 1 kΩ e 1 MΩ.</li> <li>Selezionare il valore del ritardo per l'allarme isolamento preventivo.</li> </ul> |
| Scollegam.<br>iniez.  | • ON<br>• OFF                              | OFF                | <ul> <li>Selezionare ON per rilevare lo scollegamento del cablaggio dell'iniezione.</li> <li>Selezionare OFF per disattivare questa funzione.</li> </ul>                                                       |

# Configurazione parametri di ingresso/uscita

Selezionare Menu > Regolazioni > Config. I/O.
 Viene visualizzata la schermata CONFIG. I/O.

| 销 CONFIG. I/O            |    | _          |
|--------------------------|----|------------|
| Relè All. Isol.: F       | S  | $ \Delta $ |
| Relè All. Prev.: F       | s  |            |
| Ingresso inib.: N.A      | ۹. |            |
| Acq. inib.: OF           | F  | $\nabla$   |
| Acq. Relè All.: 0        | N  |            |
| Segnale Guasto Corr.: OF | F  | କ          |
| Test con relè: O         | N  | 2          |

2. Modificare il valore dei parametri in base alla tabella seguente:

**NOTA:** utilizzare i pulsanti del menu contestuale per modificare il valore dei parametri.

| Parametro               | Valori consentiti                                                                   | Valore predefinito     | Descrizione                                                                                                    |
|-------------------------|-------------------------------------------------------------------------------------|------------------------|----------------------------------------------------------------------------------------------------|
| Relè all. isol.         | <ul> <li>Std. (Standard)</li> <li>FS (a prova di guasto)</li> </ul>                 | FS (a prova di guasto) | Selezionare la modalità del relè allarme isolamento in base allo stato dell'isolamento. Per ulteriori informazioni, consultare il manuale utente.                                                                                                    |
| Relè all. prev.         | <ul> <li>Std. (Standard)</li> <li>FS (a prova di guasto)</li> <li>Mirror</li> </ul> | FS (a prova di guasto) | Selezionare la modalità del relè allarme isolamento preventivo in base allo stato dell'isolamento. Per ulteriori informazioni, consultare il manuale utente.                                                                                                    |
| Ingresso.<br>inib.      | <ul><li>N.A.</li><li>N.C.</li><li>OFF</li></ul>                                     | N.A.                   | Selezionare la configurazione dell'ingresso di inibizione iniezione. Per ulteriori informazioni, consultare il manuale utente.                                                                                                    |
| Acq. inib.              | ・ ON<br>・ OFF                                                                       | OFF                    | <ul> <li>Selezionare ON per acquisire lo stato del segnale di inibizione.</li> <li>Selezionare OFF per disattivare questa funzione.</li> </ul>                                                                                                    |
| Acq. relè all.          | • ON<br>• OFF                                                                       | ON                     | <ul> <li>Selezionare ON per attivare i relè quando si acquisisce<br/>l'allarme.</li> <li>Selezionare OFF per disattivare questa funzione.</li> </ul>                                                                                                    |
| Segnale<br>Guasto corr. | • ON<br>• OFF                                                                       | OFF                    | <ul> <li>Selezionare ON per riattivare il relè di allarme isolamento per 3 secondi quando il livello isolamento supera la soglia configurata.</li> <li>Selezionare OFF per disattivare questa funzione.</li> </ul>                                                       |
| Test con relè           | • ON<br>• OFF                                                                       | ON                     | <ul> <li>Selezionare ON per includere un cambio di stato di tre secondi<br/>del relè di allarme isolamento preventivo e del relè di allarme<br/>isolamento durante una verifica automatica manuale.</li> <li>Selezionare OFF per disattivare questa funzione.</li> </ul> |
| Tipo inib.              | <ul><li>Int</li><li>Est</li></ul>                                                   | Int                    | <ul> <li>Selezionare Int per scollegare il relè del dispositivo dalla rete esterna durante lo stato di inibizione.</li> <li>Selezionare OFF per collegare il relè del dispositivo dalla rete esterna durante lo stato di inibizione.</li> </ul>                          |

### **Configurazione parametri Modbus**

1. Selezionare Menu > Regolazioni > Modbus.

Viene visualizzata la schermata Modbus.

| I MODBUS     |       |            |
|--------------|-------|------------|
| Indirizzo:   | 1     | $ \Delta $ |
| Config. Auto | OFF   |            |
| Velocità:    | 19200 | _          |
| Parità:      | Pari  | $\nabla$   |
|              |       |            |
|              |       | ବ          |

- 2. Modificare il valore dei parametri in base alla tabella seguente:
  - **NOTA:** utilizzare i pulsanti del menu contestuale per modificare il valore dei parametri.

| Parametro    | Valori consentiti                                      | Valore predefinito | Descrizione                                                                                                    |
|--------------|--------------------------------------------------------|--------------------|----------------------------------------------------------------------------------------------------|
| Indirizzo    | 1-247                                                  | 1                  | Selezionare l'indirizzo Modbus richiesto.                                                                                                    |
| Config. auto | • ON<br>• OFF                                          | OFF                | <ul> <li>Selezionare ON per attivare la comunicazione Modbus con varie velocità di trasmissione o parità.</li> <li>Selezionare OFF per disattivare questa funzione.</li> <li>NOTA: se si seleziona ON, i parametri Velocità e Parità sono disattivati.</li> </ul> |
| Velocità     | 4800     9600     19200     38400                      | 19200              | Selezionare la velocità di trasmissione richiesta.                                                                                                    |
| Parità       | <ul><li>Pari</li><li>Dispari</li><li>Nessuno</li></ul> | Pari               | Selezionare la parità richiesta.                                                                                                    |